### HOW TO CONFIGURE PHYSICAL OBJECT LOCKING FOR PEOPLETOOLS 8.54+

You can configure Stat to physically secure PeopleSoft proprietary objects in their native environment the moment they are locked in a CSR. This ensures that the developer assigned to the object is the only one working on it. In addition, you can set up the Stat Central Agent to run synchronization jobs at specified time intervals to ensure that the Stat Repository and your PeopleSoft environments remain synchronized. By default, the prefix for POL (Physical Object Locking) will be set to STAT. An alternative group name can be change in **Maintenance | General | PeopleSoft Connect | Stat PSOPRID column**.

- Create a unique PSOPRID if you haven't done so by navigating to PeopleTools | Security | User Profiles
- Create a unique Primary Permission List for each user. In this example, I've created a Primary Permission List (PPL) called STAT\_NANCIPPL.

| ← → C ▲ Not secure   https://pt856.local.org:8443/psp/ps/EMPLOYEE/HRMS/c/MAIN |
|-------------------------------------------------------------------------------|
| Manager Self Service                                                          |
| Permission List Save As                                                       |
| Save Permission List PTPT4800<br>To STAT_NANCIPPL                             |
|                                                                               |

C Refresh

Return to Search

# Open up the user profile and change the primary to be the unique PPL for the user

| $\leftarrow \rightarrow \mathbb{C}$ A Not secure https://pt856.local. | org:8443/psp/ps/EM | PLOYEE/HRMS/c/MAINTAIN_SECURITY.U | SERMAINT.GBL |
|-----------------------------------------------------------------------|--------------------|-----------------------------------|--------------|
| ∢ Perm. List Save As                                                  |                    |                                   | User Pro     |
| General ID Roles Workflow Audit Lini                                  | ks User ID Queries |                                   |              |
| User ID NANCI<br>Description NANCI CHAU                               |                    | Account Locked Out?               |              |
| Logon Information                                                     |                    |                                   |              |
| Symbolic ID SYSADM1<br>Change Password?                               | ¥                  |                                   |              |
| Password Expired?                                                     |                    |                                   |              |
| User ID Alias<br>Edit Email Addresses                                 |                    | Instant Messaging Information     |              |
| General Attributes                                                    |                    |                                   |              |
| Language English<br>Currency US Dollar<br>Default Mobile Page         | ¥<br>              | Enable Expert Entry               |              |
| Permission Lists                                                      |                    |                                   |              |
| Navigator Homepage HCSPNAVHP                                          | Q                  | Primary STAT_NANCIPPL             | Q 🕜          |
| Process Profile HCSPPRFL                                              | Q                  | Row Security HCDPALL              | Q            |
| General   ID   Roles   Workflow   Audit   Links   User ID Que         | eries              | 📑 Add 🖉 Update                    | e/Display    |

## Go to Maintenance | General | Peoplesoft connect and check physical locking option

| 1.0     | F2 C2 (00)  |                                 |        | and appendix the |                  |                  |                     |                      |                 |          |                |             |                  |                           |             |
|---------|-------------|---------------------------------|--------|------------------|------------------|------------------|---------------------|----------------------|-----------------|----------|----------------|-------------|------------------|---------------------------|-------------|
|         |             |                                 |        |                  |                  |                  |                     |                      |                 |          |                |             |                  |                           |             |
| roe/E.c | SK Hecords  |                                 |        |                  |                  |                  |                     |                      |                 |          |                |             |                  |                           |             |
|         | Copy        | Test Connection Sort Film New   | Dalata | File Locations   | PS Options       |                  |                     |                      |                 |          |                |             |                  |                           |             |
| Artist  | Program     | ment Cd E Description           | Same   | DB B DS Version  | Data Obi Version | Physical Locking | Rep. Mirr. Americal | DBMS                 | Suntay Override | ODEC DSN | Database Name  | DB Liver ID | DB Password      | Database Server           | Sty Login I |
| R.      | PRESTMI     | Red Text - Mill                 |        | 0.444            |                  |                  | F                   | Managed SOL Server   |                 |          | P394457101     | 10          | Finter Rassword  | 18V7L/PWD2                | 14          |
| R.      | P846SDM1    | 846 Dev - MSS                   |        | 8.45+            |                  |                  | Ē                   | Microsoft SQL Server |                 |          | PerfSOM1       | SYSADM      | Enter Password   | IRVSUPW02                 | SYSADM      |
| V       | P0455PM1    | 045 Prod - MSS                  | E      | 8.45+            |                  | E                | Г                   | Microsoft SQL Server |                 |          | P0455PML       |             | Enter Password   | IRVSUPW02                 |             |
| R       | P04555M1    | 845 Staping - MSS               | R      | 8.45+            |                  |                  |                     | Microsoft SQL Server |                 |          | PROTESSING     | SYSADM      | Enter Password   | IRVSUPW02                 | 50          |
| V       | P0455TML    | 045 Test - MSS                  | E      | 8.45+            |                  |                  | E                   | Microsoft SQL Server |                 |          | PB455TML       | SYSADM      | Enter Password   | IRV5UPW02                 | 5.0         |
| R       | P84600P15   | Dev 8.46 Sol Server             |        | 8.16+            |                  |                  |                     | Microsoft SQL Server |                 | PRHEDOMS | P8460DMS       | 50          | Enter Password   | IRMLNRW02                 | 50          |
| F       | P0460PMS    | Frod 0.46 Sol Server            | E      | 0.46+            |                  | E                | E                   | Microsoft SQL Server |                 | P046DFMS | PREGOPHS       | 60          | Enter Password   | IRVAND/WO2                | 58          |
| R       | P846DSMS    | Staging 8,46 Sol Server         | R.     | 8.46+            |                  |                  | E                   | Microsoft SOL Server |                 | P046D5M5 | P046DSMS       | 10          | Enter Password   | IRMLNR/WO2                | 2.0         |
| V       | PRMOTHS     | Test 8.46 Sql Server            | E      | 8.46+            |                  | E                | Г                   | Microsoft SQL Server |                 | PRHEDTMS | PRHOTMS        | 50          | Enter Rassword   | TRYLING WOR               | 50          |
| R.      | PRANCEPTS   | DIB Day - MSS                   |        | 0.404            |                  |                  | E                   | Managed SQL Server   |                 |          | PRODUCTS       |             | Enter Pastword   | HEM. NOWCO                |             |
| R       | PRARDEMS    | 848 Prod - MSS                  |        | 8.49+            |                  |                  |                     | Microsoft SQL Server |                 |          | PRHODEMS       | 50          | Friter Ressured  | TRM NOW12                 | 50          |
| 1       | PREPORT     | Diff Text - MSS                 |        | 0.404            |                  |                  | E                   | Mirroroft SOL Server |                 |          | PRAND TMS      |             | Enter Recovered  | 18 M ADDAGO2              |             |
| R       | P8485D01    | 848 DEVELOPMENT "D"             |        | 8.40+            |                  |                  |                     | Orade                |                 |          | P0405D01       | syspend     | Erder Password   | PR485DO1                  | sysprod     |
| R.      | P0405F01    | 040 PRODUCTION "D"              |        | 0.40+            | 1                |                  | R.                  | Oracle               |                 |          | P0405P01       | systemed    | Enter Password   | P0405P01                  | sysprod     |
| R       | P8485501    | 848 STAGING - OBACLE-1          | R      | 8.404            |                  |                  | ×                   | Oracle               |                 |          | P8485501       | systemat    | < Enter Rassword | 00485501                  | systam      |
| R.      | P040ST01    | 040 TESTING - ORACLE            |        | 0.40+            | 1                |                  | ×                   | Oracla               |                 |          | PROSTOL        |             | Friter Bassword  | PD405TO1                  | system      |
| R       | P8505D01    | PORTAL 850 DVELOPMENT - ORACLE  |        | 0.50+            | 4                |                  | E                   | Oracle               |                 |          | P8505D01       |             | Foter Password   | P8505D01.prod.quest.corp  | DYSEDM      |
| R.      | P8505P01    | PORTAL ISSO PRODUCTION - ORACLE |        | 8.50+            | 4                |                  | ¥                   | Oracle               |                 |          | PREOSPO1       |             | Friter Rassword  | P8505P01.prod.guest.com   | SYSADM      |
| R.      | P0707501    | FORTAL MID STAGING - OBACLE     | R.     | 0.504            |                  |                  | <b></b>             | Oracle               |                 |          | P#505501       |             | Finter Password  | P0505501 aread mant corp. | SYSACM      |
| ×       | P8505T01    | PORTAL 850 TEST-ORACLE          |        | 8.50±            |                  |                  | R.                  | Oracle               |                 |          | P8505P01       |             | Friter Ressured  | P8505P01 and guest com    | SYSADM      |
| R       | P0515001    | PM515001                        |        | 0.514            |                  |                  | E                   | Oracla               |                 |          | P#515D01       |             | Enter Retrand    | P0515001                  | SYSACM      |
| 12      | P05150017   | 1 E051500171                    |        | 0.514            |                  |                  |                     | Oracla               |                 |          | P8515001       |             | Enter Password   | 00515001                  | SYSADA      |
| 100     | P0515201    | HR 051 RR00                     |        | 0.51+            |                  | 12               | R.                  | Orada                |                 |          | 00515001       |             | Enter Partnered  | 00515001                  | SYSADA      |
| R       | P8515501    | HR PS1 STAGING                  | R      | 8.51+            |                  | E                | E                   | Oracle               |                 |          | P8515501       |             | Enter Password   | P8515501                  | SYSACM      |
| R       | P0515T01    | HB TEST                         |        | 0.51+            |                  |                  | E                   | Oracla               |                 |          | P0515P01       |             | Friter Bassword  | P0515D01                  | SYSACM      |
| 1       | PASALDOR    | Portal 254 Development          |        | 0.744            |                  |                  |                     | Oracle               |                 |          | million artest |             | Enter Recovered  | nt Stader                 | officienc   |
| E.      | POCALIDOD   | Portal 954 Production           |        | 0.544            |                  |                  |                     | Orada                |                 |          | n954 por       | o@Secul     | Lines Farmers    | 0954-007                  | contenud    |
| 100     | BASALISOR   | Postal 654 Stanton              | 1      | 0.044            |                  |                  |                     | Oracle               |                 |          | milling more   | poorgeo     | Fotos Baccusted  | post lapor                | poor spro   |
| 10      | ROSALITOR   | Rostal SEA Test                 | 1      | 0.544            |                  |                  |                     | Oracle               |                 |          | pilling tor    |             | Enter Password   | officientos               | 00549-0     |
| 100     | Patronsia   | Particular Contractor           | ×      | 0.071            |                  | R.               | F                   | Oracia               |                 |          | P8751001       |             | Enter Patroned   | PRESSOOL                  | SYSACM      |
| 10      | Parssport   | Peoplesoft 8.55 Development     |        | 0.054            |                  | N.               |                     | Oracia               |                 |          | 1471492        |             | Enter Password   | hermone.                  | SYSACAS     |
| 10      | POTSSED1    | Decriment 0 55 Production       |        | 0.054            |                  |                  |                     | Oracia               |                 |          | P8555002       |             | Enter Password   | PRESSDO2                  | SYSACAN     |
| 10      | Departure 1 | MR REF Paralisement             |        |                  |                  | E C              | E                   | Oracle               |                 |          | nemosition a   |             | Enter Password   | Deserved                  | ST SHOT     |
| 1       | 205650011   | kill 056 Development 11         |        | B.564            |                  |                  |                     | Create               |                 |          | 1022024        |             | Little Passento  | 100001024                 | SYSACM.     |
| 1       | P/750/5E/01 | HR 756 Production               |        | 8 504            |                  |                  | -                   | Onerte               |                 |          | PRINCIPO1      |             | Enter Recount    | P2545P01                  | SYSACM      |
| 100     | P0560501    | HP 056 Stacks                   | F      | 0.064            |                  |                  |                     | Overla               |                 |          | P2545501       |             | Enter Passivoro  | P0545501                  | SVSADA      |
| 100     | STAGMON     | STACING 1                       |        | 0.124            |                  | 17               |                     | Oracle               |                 |          | 0000001        |             | Enter Password   | PRI 22501                 | 5754041     |
| 17      | NOCK OR     | THE REPORT OF AD                | 14     | 0.441            |                  | 1.               | 1.1                 | oned public          | 100             | 00000101 | 000000         | 0001044     | Line Public      |                           |             |

Optional: Double click the environment to exclude certain object type from POL. In this case, I've excluded ps/query, tree/tree structure and project from POL. This mean that user who have a valid PSOPRID/password can open up the objects in app designer without having to lock the object in Stat.

| ds          |                              |                                |                      |          |                 |       |                                                        |                   |                 |               |                                |          |              |               |           |
|-------------|------------------------------|--------------------------------|----------------------|----------|-----------------|-------|--------------------------------------------------------|-------------------|-----------------|---------------|--------------------------------|----------|--------------|---------------|-----------|
| w Te        | st Connection                |                                | File Locations       | .        | PS Options      | 1     |                                                        |                   |                 |               |                                |          |              |               |           |
|             |                              |                                |                      |          |                 |       |                                                        |                   |                 |               |                                |          |              |               |           |
|             |                              |                                |                      |          |                 |       |                                                        |                   |                 |               |                                |          |              |               |           |
| al Elo I    | (ainton anco                 | Concolor Doporte Tools Migrati | on Maret Object Mare | · 12     | or Options - We | odow  | Halo                                                   |                   |                 |               |                                |          |              |               |           |
| <br>        |                              | 🔾 📣 🗖 🖓 📩 😁 🖼 🛶 🗖              | B -2                 | . 05     | ei opdons wi    | i dow | nep                                                    |                   |                 |               |                                |          |              |               |           |
| V   L E     |                              | < œ ≡® ⊡⊡⊡⊨ u                  |                      |          |                 |       |                                                        |                   |                 |               |                                |          |              |               |           |
| Browse/Edit | Records                      |                                |                      |          |                 |       |                                                        |                   |                 |               |                                |          |              |               |           |
|             | Copy                         | Test Connection Sort Filter    | New Delete           | E F      | le Locations    | P P   | S Options - P856S                                      | D011              |                 |               |                                |          | ×            |               |           |
|             |                              |                                |                      |          |                 | PC    | Options by Databa                                      | Direct Lock Exclu | sions Microtion | Annroval List |                                |          | _            |               |           |
| Active      | <ul> <li>Environm</li> </ul> | ent Cd 🌞 Description           | Sta                  | ging Di  | 8 * PS Version  |       | options by bacaba                                      | ~ L               | Ingradori       |               |                                |          | 1            | Database Name | DB User 1 |
| M           | P844STM1                     | 844 Test - MSS                 |                      |          | 8.44+           | [     | E Business P                                           | Incess            |                 |               | <ul> <li>Select All</li> </ul> | 1        |              | P8445TM1      | sa        |
|             | P8455DM1                     | 845 Dev - MS5                  |                      | <u> </u> | 8.45+           |       | SQL                                                    | 00000             |                 | C C           | C.L. IN                        | 1        |              | P8455DM1      | SYSADM    |
| V           | P8455PM1                     | 845 Prod - MSS                 |                      | <u> </u> | 8.45+           |       | Menu                                                   |                   |                 |               | Select None                    |          |              | P8455PM1      | sa        |
|             | P84555M1                     | 845 Staging - MSS              |                      | V        | 8.45+           |       | Page                                                   |                   |                 |               |                                |          |              | P84555M1      | SYSADM    |
|             | P845STM1                     | 845 Test - MSS                 |                      | <u> </u> | 8.45+           |       | Component                                              |                   |                 |               |                                |          |              | P8455TM1      | SYSADM    |
| M           | P846DDMS                     | Dev 8.46 Sql Server            |                      | -        | 8.46+           |       | PS/Query                                               |                   |                 |               | =                              |          |              | P846DDM5      | sa        |
| ×           | P846DPMS                     | Prod 8.46 Sql Server           |                      | <u> </u> | 8.46+           |       | Record                                                 |                   |                 |               |                                |          |              | P846DPM5      | sa        |
| ×           | P846DSMS                     | Staging 8.46 Sql Server        |                      | V        | 8.46+           |       | Frecon<br>XitalTranslate<br>✓ Tree<br>✓ Tree Structure |                   |                 |               |                                | P846DSM5 | sa           |               |           |
| ¥           | P846DTMS                     | Test 8.46 Sql Server           |                      | -        | 8.46+           |       |                                                        |                   |                 |               |                                | P846DTMS | sa           |               |           |
| M           | P848DDMS                     | 848 Dev - M55                  |                      | -        | 8.48+           |       |                                                        |                   |                 |               |                                | P848DDM5 | sa           |               |           |
| M           | P848DPMS                     | 848 Prod - MSS                 |                      | <u> </u> | 8.48+           |       | Project                                                |                   |                 |               |                                |          |              | P848DPM5      | sa        |
| ×           | P848DTMS                     | 848 Test - MSS                 |                      | <u> </u> | 8.48+           |       |                                                        |                   |                 |               |                                |          |              | P848DTM5      | sa        |
| V           | P8485D01                     | 848 DEVELOPMENT "D"            |                      |          | 8.48+           |       | C Ann Engine                                           | Program           |                 |               |                                |          |              | P8485D01      | sysprod   |
| ¥           | P8485P01                     | 848 PRODUCTION "D"             |                      | <u> </u> | 8.48+           |       | Eield                                                  | riogiani          |                 |               |                                |          |              | P8485P01      | sysprod   |
| M           | P8485501                     | 848 STAGING - ORACLE-1         |                      | ¥        | 8.48+           |       | Activity                                               |                   |                 |               |                                |          |              | P8485501      | sysprod   |
| ~           | P8485T01                     | 848 TESTING - ORACLE           |                      |          | 8.48+           |       | - · · · -                                              |                   |                 |               | <del>.</del>                   |          |              | P848ST01      |           |
| V           | P8505D01                     | PORTAL 850 DVELOPMENT - C      | ORACLE               |          | 8.50+           |       | 1                                                      |                   |                 |               |                                |          |              | P8505D01      |           |
| ¥           | P8505P01                     | PORTAL 850 PRODUCTION - 0      | ORACLE               |          | 8.50+           | Τe    | st Connection                                          |                   |                 |               |                                | OK       | Apply Cancel | P8505P01      |           |
| V           | P8505501                     | PORTAL 850 STAGING - ORAC      | DLE .                | M        | 8.50+           | L     |                                                        | _                 |                 |               |                                |          |              | P850S501      |           |
| <b>v</b>    | P8505T01                     | PORTAL 850 TEST-ORACLE         |                      | <u> </u> | 8.50+           | 4     |                                                        |                   | <b>V</b>        | Oracle        |                                |          |              | P8505P01      |           |
| 4           | P8515D01                     | P8515D01                       |                      |          | 8.51+           |       |                                                        |                   |                 | Oracle        |                                |          |              | P8515D01      |           |
| M           | P8515D01T1                   | P8515D01T1                     |                      | <u> </u> | 8.51+           |       |                                                        |                   |                 | Oracle        |                                |          |              | P8515D01      |           |
| ¥           | P8515P01                     | HR 851 PROD                    |                      |          | 8.51+           |       |                                                        | <b>V</b>          | <b>V</b>        | Oracle        |                                |          |              | P8515P01      |           |
| ~           | P8515501                     | HR 851 STAGING                 |                      | v        | 8.51+           |       |                                                        |                   |                 | Oracle        |                                |          |              | P8515501      |           |
| ¥           | P8515T01                     | HR TEST                        |                      |          | 8.51+           |       |                                                        |                   |                 | Oracle        |                                |          |              | P8515P01      |           |
| M           | P854UDOR                     | Portal 854 Development         |                      | <u> </u> | 8.54+           |       |                                                        |                   |                 | Oracle        |                                |          |              | p854udor      |           |
| 2           | P854UPOR                     | Portal 854 Production          |                      | <u> </u> | 8.54+           |       |                                                        |                   |                 | Oracle        |                                |          |              | p854upor      | p854prd   |
| 2           | P854USOR                     | Portal 854 Staging             |                      | M        | 8.54+           |       |                                                        |                   |                 | Oracle        |                                |          |              | p854usor      |           |
| V           | P854UTOR                     | Portal 854 Test                |                      |          | 8.54+           |       |                                                        |                   |                 | Oracle        |                                |          |              | p854utor      |           |
| ×           | P85555501                    | Peoplesoft 8.55 Staging        |                      | 2        | 8.55+           |       |                                                        | ×                 |                 | Oracle        |                                |          |              | P8555D01      |           |
|             | P8555D01                     | Peoplesoft 8.55 Development    |                      | <u> </u> | 8.55+           |       |                                                        | ×                 |                 | Oracle        |                                |          |              | HCM92         |           |
|             | P8555P01                     | Peoplesoft 8.55 Production     |                      | <u> </u> | 8.55+           |       |                                                        |                   |                 | Oracle        |                                |          |              | P8555D02      |           |
|             | P8565D01                     | HR 856 Development             |                      |          | 8.56+           |       |                                                        | V                 |                 | Oracle        |                                |          |              | P8565D01      |           |
| M           | P8565D011                    | HR 856 Development II          |                      | <u> </u> | 8.56+           |       |                                                        | ¥                 |                 | Oracle        |                                |          |              | HR92U024      |           |
| ~           | P8565P01                     | HR 856 Production              |                      |          | 8.56+           |       |                                                        |                   |                 | Oracle        |                                |          |              | P8565P01      |           |
| 17 I        | P8565501                     | HR 856 Starting                |                      | <b>V</b> | 8.56+           |       |                                                        |                   |                 | Oracle        |                                |          |              | P8565501      |           |

Go to Maintenance | General | Service domain and check ps locking for the service domain

| Sort Fi        | tor Now Delete | Email Settin | nga   |         |                |             |            |                |                 |                           |            |              |               |                  |              |               |        |
|----------------|----------------|--------------|-------|---------|----------------|-------------|------------|----------------|-----------------|---------------------------|------------|--------------|---------------|------------------|--------------|---------------|--------|
| Address Line 3 | City           | 🌲 State      | ₩Zip  | Country | * Telephone    | ∎Last CSR # | CSR PS Tab | CSR Oracle Tab | CSR Generic Tab | Generic Application Label | PS Looking | CSR Task Tab | CSR Issue Tab | Daily Time Entry | Use Appl Env | Use Cust Prio | Chk Cu |
|                | Long Beach     | CA           | 90802 |         | (562) 495-0077 | 588         | 1          | 1              | P.              |                           |            | 2            | 1             | 1                | <b>v</b>     |               | ſ      |
|                | Long Beach     | CA           | 90802 |         | (562) 495-0077 | 1           | <b>V</b>   |                | ₹               |                           | 7          | 2            | 4             |                  | <b>v</b>     |               | 1      |
|                | Long Beach     |              | 90802 |         | (562) 495-0077 |             | <b>V</b>   | <b>V</b>       | 2               | Nancitest22               | <b>P</b>   | 2            | <b>P</b>      | <b>P</b>         | <b>V</b>     |               | 1      |
|                | Irvine         | CA           | 98776 |         | (875) 545-5555 | 0           | <b>v</b>   | <b>v</b>       | 4               | FrankTest                 |            | 7            | <b>v</b>      | 7                | <b>v</b>     |               | F      |
|                | Irvine         | CA           | 98776 |         | (875) 545-5555 | 0           | 1          | 1              | 4               |                           | 1          | 7            | 4             | 4                | *            |               | F      |
|                | Irvine         | CA           | 98776 |         | (949) 754-8000 | 5           | 1          | Y              | 1               |                           |            | 7            |               | 7                | *            |               | F      |
|                | Aliso Viejo    | CA           | 92656 | USA     | (714) -        | 0           | 1          | <b>v</b>       | ¥.              |                           |            | <b>V</b>     |               | <b>V</b>         | <b>v</b>     |               |        |
|                | Irvine         | CA           | 92656 | USA     | (949) 754-8000 | 0           | 1          | 7              | <b>V</b>        |                           |            | 2            |               | 1                | ~            |               | F      |
|                | Irvine         | CA           | 92656 | USA     | (949) 754-8000 | 0           |            |                | 1               |                           |            | 1            |               | 1                | <b>v</b>     |               | F      |
|                | AV             | CA           | 92656 | USA     | (949) 754-8000 | 0           |            |                | ₩.              |                           |            | <b>V</b>     |               | <b>V</b>         |              |               | F      |
|                | Aliso Viejo    | Ca           | 92656 | USA     | (949) 754-8000 | 0           | <b>V</b>   | <b>V</b>       | 1               |                           |            | <b>V</b>     |               | <b>V</b>         | <b>v</b>     |               | F      |
|                | Aliso Viejo    | CA           | 92656 | USA     | (949) 754-8000 | 0           | 1          | <b>V</b>       | ₹.              |                           |            | 1            |               | 2                | v            |               | F      |
|                | CR             | CA           | 92656 | USA     | (949) 754-8000 | 1           | <b>V</b>   | <b>V</b>       | 1               | Gotesting                 | <b>V</b>   | 1            | <b>V</b>      | ₹                | <b>v</b>     |               | F      |
|                | Aliso Viejo    | CA           | 92656 | AUS     | (949) 754-8000 | 0           | 1          | ¥              | P.              |                           |            | 2            |               | 1                | <b>V</b>     |               | F      |
|                | Panama         | PA           | 00507 | USA     | (507) 390-9302 | 0           | 1          | <b>V</b>       | <b>v</b>        |                           |            | 1            |               | <b>V</b>         | ~            |               | F      |
|                | ALISO          | CA           | 92868 |         | (999) 999-9999 | 0           | 1          | <b>V</b>       | 1               |                           |            | 1            |               | 2                | 1            |               | F      |
|                | Also           | CA           | 92656 |         | (999) 999-9999 | 0           | <b>V</b>   | <b>v</b>       | <b>V</b>        |                           |            | <b>V</b>     |               | <b>v</b>         | ×            |               | F      |

Go to Maintenance | Stat central agent | Job Maintenance and create a new ps object lock synch job. If you could not locate the environment from the drop down list, then verify to see if the environment is part of the peoplesoft migration path.

#### What is PS Object Lock Sync job and why it is necessary to run it?

This job makes sure that the PeopleSoft Object Security groups contain the correct objects. They might not contain the correct objects if, for example, someone has modified the group definitions in PeopleSoft. The job has two steps:

• Sync objects locked in Stat by Stat developers with the Object Security Groups for the PeopleSoft developers in PeopleSoft

• Sync all objects in PeopleSoft with the Stat\_Read and Stat\_Exclud Groups in Object Security

There are two key differences between the physical locking that occurs when users lock objects in a CSR and the PS Object Lock Sync job:

• When a user saves a CSR after locking an object associated with it, Stat Central Agent automatically processes this object lock. It inserts a row in the Assigned Developer's Object Security Group in PeopleSoft for the locked object. This is not done using the PS Object Lock Sync job. Stat Central Agent does it automatically in the background. Once Stat Central Agent finishes this process, the developer can open and modify this object in PeopleSoft.

• You can schedule the PS Object Lock Sync job to run for the selected PeopleSoft environment any time you wish. It is recommended to run it once or twice a day during

nonpeak hours. However, this job might need to be run more often depending on how many newly objects get created. If there are newly object get created very often then the job needs to be run more frequently or run it on demand as necessary.

| 🔛 Job Maintenanc | e - (Untitled) |                |             |        |       | 8      | Indow |
|------------------|----------------|----------------|-------------|--------|-------|--------|-------|
| Job Definition   | Schedule Error | r Notificatior | n           |        |       |        |       |
| Job Definition   | on ———         |                | ~           | Job En | abled |        | Doma  |
| Job Nbr          | (New)          | Owner          | SYSTEM      |        |       |        |       |
| Job Class        | PS Object L    | .ock Sync      |             | -      |       |        |       |
| Description      | P856SD02-      | PS Object L    | .ock Sync   |        |       |        |       |
| Job Priority     | 5              |                |             |        |       |        |       |
| PS Databas       | e P856SD02     | -              |             |        |       |        |       |
|                  |                |                |             |        |       |        |       |
|                  |                |                |             |        |       |        |       |
|                  |                |                |             |        |       |        |       |
|                  |                |                |             |        |       |        |       |
|                  |                |                |             | OK     | Apply | Cancel |       |
| 563              | УРНАМ В        | PotEmail       | Email Repor | ÷      |       |        |       |

The first time the job ran, it will create STAT\_READ, STAT\_EXCLUD (if user check objects to be excluded from POL, and STAT\_PSOPRID (if user added at least one object via Stat).

- Logon to the Peoplesoft portal | go to Peopletools | Security | Permission List and Roles. Locate the user Primary Permission List.
- Open up the PPL | go to Definition Security tab and add STAT\_READ, STAT\_EXCLUD (if there are objects to be excluded) and STAT\_PSOPRID. Set STAT\_READ to display only.

| $\leftrightarrow$ $\rightarrow$ C $\blacktriangle$ Not secure $\mid$ ht | t <mark>ps</mark> ://pt856.local.org:8 | 3443/psp/ps/EMP      | PLOYEE/HRM         | S/c/MAINTAI  | N_SECURITY.A    | ACCESS_CNTRL_LISTX.GB         | L                     |
|-------------------------------------------------------------------------|----------------------------------------|----------------------|--------------------|--------------|-----------------|-------------------------------|-----------------------|
| < Search Groups                                                         |                                        |                      |                    |              |                 | Permission                    | Lists                 |
| Search Groups Definition Se                                             | curity ACM Template                    | es Permission L      | ist Queries        |              |                 |                               |                       |
| Permission List STAT_NANCI                                              | PPL                                    |                      |                    |              |                 |                               |                       |
| Description STAT_NANCIPPI                                               | .: clone of PTPT4                      |                      |                    |              |                 |                               |                       |
| Definition Personalize<br>Groups                                        | Find View All                          | 📑 🛛 First 🕚          | 1-3 of 3 🕑<br>Last |              |                 |                               |                       |
| Definition Group                                                        |                                        | Display Only         |                    |              |                 |                               |                       |
| STAT_READ                                                               | Q                                      |                      | + -                |              |                 |                               |                       |
| STAT_EXCLUD                                                             | Q                                      |                      | + -                |              |                 |                               |                       |
| STAT_NANCI                                                              | Q                                      |                      | + -                |              |                 |                               |                       |
| Definition Type Permissions                                             |                                        |                      |                    |              |                 |                               |                       |
| Return to Search                                                        |                                        | 🔒 Add 🛛 🖉 Upc        | late/Display       |              |                 |                               |                       |
| General   Pages   PeopleTools   Proces                                  | s   Sign-on Times   Comp               | onent Interfaces   V | Veb Libraries      | Web Services | Personalization | is   Query   Mass Change   Li | inks   Audit   Data M |

When the PS object lock sync job run, it will take a look at all the objects that was added in Stat for example by NANCI and will put it into STAT\_NANCI group. Therefore, only NANCI could open these objects and no one else except a us er with PeopleSoft Admin role.

#### To test whether or not POL is working properly.

Add an object into a csr. In this case, I've added an activity called Calculate Retro Pay. This object will automatically get added to STAT\_NANCI group.

| $\leftarrow \rightarrow$ | C A Not se            | ecure   <del>https</del> :/ | /pt856.lo   | cal.org:8443/psp/    | ps/EMPLOYE  | E/HRMS  | S/c/MAINTAIN_  | SECURITY | PTDEFSECSRCH.GI |
|--------------------------|-----------------------|-----------------------------|-------------|----------------------|-------------|---------|----------------|----------|-----------------|
| 🔇 Defi                   | nition Secur          | rity                        |             |                      |             |         |                |          | Definiti        |
| Group Cor                | ntent <u>S</u> ummary | Group Conte                 | nt Detail   | Inclusion Rules      | Group Permi | issions | Group Users    |          |                 |
|                          | Definit<br>Ot         | tion Group S <sup>-</sup>   | TAT_NANC    | :1                   | V           | Inse    | rt Definitions |          |                 |
| Definition               | ns                    |                             | Personalia  | ze   Find   View All | 2           | First 🕚 | 1 of 1 🕑 Last  |          |                 |
|                          | Dynam                 | ic Flag                     | Activity Na | ime                  |             |         |                |          |                 |
|                          |                       | ]                           | Calculate   | Retro Pay            |             |         |                |          |                 |
| Se                       | elect All             | Un-                         | select All  | Del                  | ete         |         |                |          |                 |
| Save                     | Sa                    | ave As                      |             | Return to Search     | 1           |         |                |          |                 |

Broup Content Summary | Group Content Detail | Inclusion Rules | Group Permissions | Group Users

> Now logon as NANCI and was able to open this object

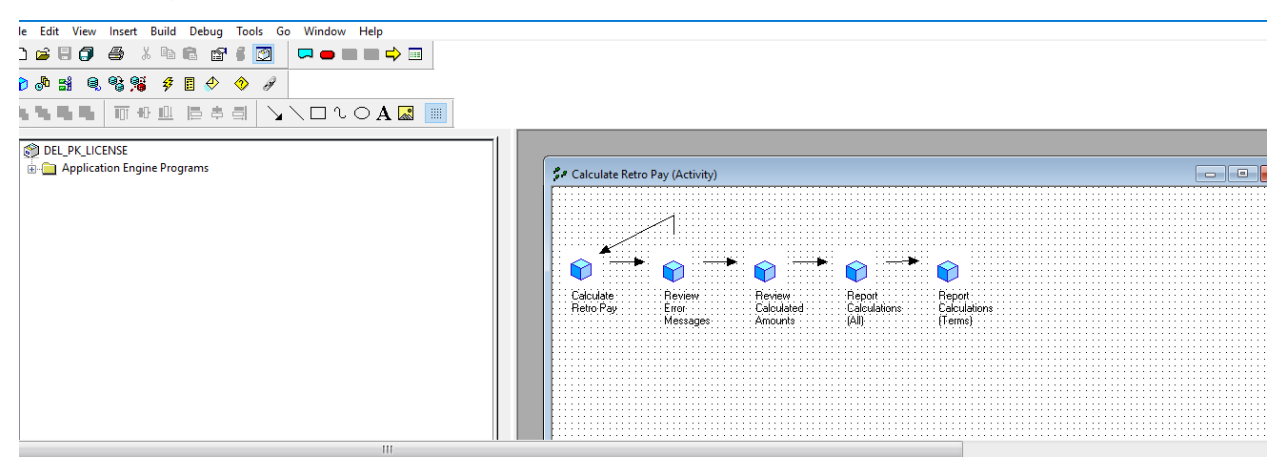

Try to open another object that hasn't been locked via Stat and got read-only prompt

| ie Edit View Insert Build Debug Tools Go Window Help<br>D 22 II 20 20 20 20 III 20 20 20 20 20 20 20 20 20 20 20 20 20 | Open Definition X                                                                                                    |
|----------------------------------------------------------------------------------------------------|----------------------------------------------------------------------------------------------------|
|                                                                                                    | Definition     Activity     Open       Selection Criteria     Cancel       Name     CHANGE_SALAFIES     Owner ID       Description     Application Designer     New Search       Project     CHANGE_SALAFIES (Activity) is not an object that you     Image: Change Change Chan |

Additional Info: In order to be able to open record peoplecode, component peoplecode, app engine peoplecode, user needs to make sure to add the parent object along with it. For example, I've added a record peoplecode name AA\_COST\_RT\_JPN.EMPIL (RowInit) in a csr, then I need to make sure to add the record AA\_COST\_RT\_JPN in order to open the record peoplecode.

#### SUMMARY TIPS OF HOW TO CONFIGURE POL

- Starting with Peopletools 8.54+, there is no need to create a page called ZZSTATDONOTDEL as a place holder. STAT\_READ, STAT\_EXCLUD, STAT\_PSOPRID will automatically get created once the ps object lock synch job run if at least one object is locked in a csr. When you first configure POL, you only need to do the following steps:
- 1. Create a unique Psoft userid if you don't have one. If you do, then skip this step
- 2. Create a unique PPL for the user
- 3. Link the unique PPL to the user profile
- 4. Enable use physical locking and ps locking in stat
- 5. Make sure to enter a valid PSOPRID in User Options | Peoplesoft Options in order for Stat to lock the objects in the correct PPL.
- 6. Run the ps object lock synch job and it's will create STAT\_READ, STAT\_EXCLUD, STAT\_PSOPRID if user have added the object in Stat. If not, then no STAT\_PSOPRID get created.
- 7. Link STAT\_READ, STAT\_EXCLUD (optional), STAT\_PSOPRID to the PPL. Set display only for STAT\_READ group.
- If any new stat user who added objects after the ps object lock get run then make sure to run the ps object lock synch job again and link the unique PPL to STAT\_READ, STAT\_EXCLUD, and STAT\_PSOPRID.